## How to find "schedule" for given field and stage of study in USOS?

1. You need to go to Directory>>>Courses>>>Department ID (W4N)

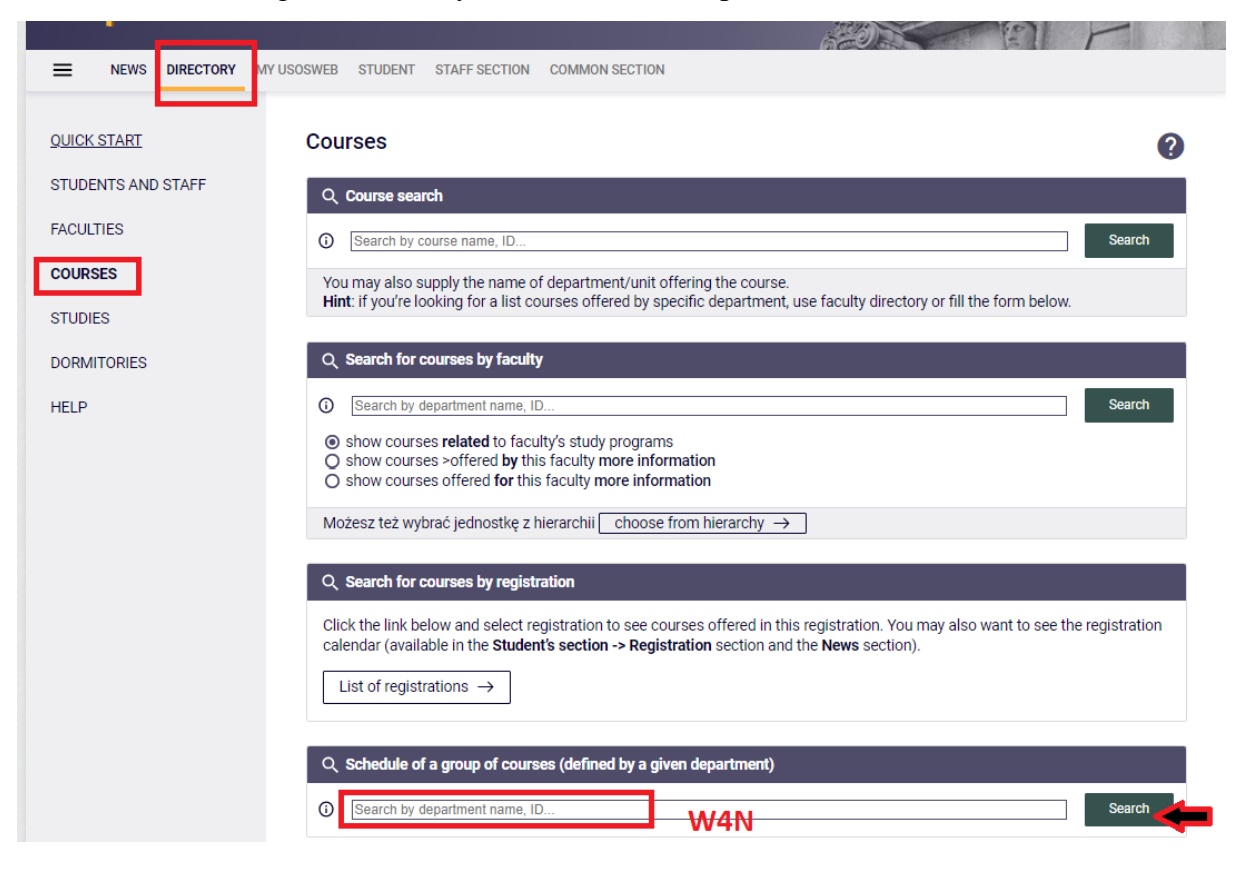

2. You need to find the stage of study to which you want to register yourself according to the plan of study

| → course groups defined<br>by Faculty of<br>Information and<br>Communication<br>Technology  STUDIES | Cannot find what you're looking for?  try searching groups of other departments (including subdepartments of currently displayed department) →  show courses offered by this faculty → |                     |                                                                   |                           |  |  |
|----------------------------------------------------------------------------------------------------|----------------------------------------------------------------------------------------------------|---------------------|-------------------------------------------------------------------|---------------------------|--|--|
| DORMITORIES                                                                                         |                                                                                                    | Elements 130 of 259 | >I Show options 📾                                                 |                           |  |  |
| HELP                                                                                                | Code 🛧                                                                                                    | Name                | Name in Polish                                                    | Actions                   |  |  |
|                                                                                                    | 1I-CBE-000                                                                                                    |                     | PO-W04N-CBEST-Ii-WRO, 1SEM                                        | Course list $\rightarrow$ |  |  |
|                                                                                                    | 1I-INA-000                                                                                                    |                     | PO-W04N-INAST-II-WRO, 1SEM                                        | Course list $\rightarrow$ |  |  |
|                                                                                                    | 1I-INS-000                                                                                                    |                     | PO-W04N-INSST-Ii-WRO, 1 SEM                                       | Course list $\rightarrow$ |  |  |
|                                                                                                    | 1I-ISA-000                                                                                                    |                     | PO-W04N-ISAST-Ii-WRO, 1SEM                                        | Course list $\rightarrow$ |  |  |
|                                                                                                    | 1I-IST-000                                                                                                    |                     | PO-W04N-ISTST-Ii-WRO, 1 SEM                                       | Course list $\rightarrow$ |  |  |
|                                                                                                    | 1I-IST-ANG                                                                                                    |                     | PO-W04N-ISTANST-II-WRO, 1 SEM                                     | Course list 🛁             |  |  |
|                                                                                                    | 1I-ITE-000                                                                                                    |                     | PO-W04N-ITEST-Ii-WRO, 1SEM                                        | Course list $\rightarrow$ |  |  |
|                                                                                                    | 1I-ITE-000JG                                                                                                    |                     | 1 sem. Informatyka techniczna, pierwszy stopień, stacjonarne - JG | Course list $\rightarrow$ |  |  |

3. After choosing stage of study, you need to choose appropriate semester

(in Polish) PO-W04N-ISTAN- - -ST-II-WRO, 1 SEM (course group defined by Faculty of Information and Communication Technology)

| Faculty: <u>Faculty of Information and Communication Technology</u> ()           |                                                   |  |  |  |  |
|----------------------------------------------------------------------------------|---------------------------------------------------|--|--|--|--|
| oti                                                                              | her faculties $\rightarrow$                       |  |  |  |  |
| Course group: (in Polish) PO-W04N-ISTANST-Ii-WRO, 1 SEM<br><u>other groups</u> → |                                                   |  |  |  |  |
| $\bigcirc$                                                                       |                                                   |  |  |  |  |
|                                                                                  | Course group schedules:                           |  |  |  |  |
|                                                                                  | 2022/23-Z - Winter semester 2022/23 $\rightarrow$ |  |  |  |  |

| 2022/23-L - Summer semester 2022/23 $\rightarrow$ |  |  |
|---------------------------------------------------|--|--|
| 2023/24-Z - Winter semester 2023/24 $  ightarrow$ |  |  |
| Schedule joined by timespan $  ightarrow $        |  |  |

4. You'll see the schedule:

| Facult<br>(in Polis | ty of Info<br>h) <b>PO-W</b>                                                                    | rmatio<br>104N-                                                  | n and Communica<br>ISTANST-Ii-                                                   | ation Technology<br>WRO, 1 SEM                                                         | /                                                                                                    |                                                                                                    |  |  |  |  |  |
|---------------------|-------------------------------------------------------------------------------------------------|------------------------------------------------------------------|----------------------------------------------------------------------------------|----------------------------------------------------------------------------------------|----------------------------------------------------------------------------------------------------|----------------------------------------------------------------------------------------------------|--|--|--|--|--|
| → othe              | er schedule<br>er groups in                                                                     | ester<br>s for this<br>Faculty                                   | group<br>of Information and Col                                                  | mmunication Techno                                                                     | ology                                                                                                    |                                                                                                    |  |  |  |  |  |
| Cours               | e group s                                                                                       | chedule                                                          | 9                                                                                |                                                                                        |                                                                                                    |                                                                                                    |  |  |  |  |  |
| Choos               | Choose a period: Winter semester 2022/23 - Summer semester 2022/23 - Winter semester 2023/24    |                                                                  |                                                                                  |                                                                                        |                                                                                                    |                                                                                                    |  |  |  |  |  |
| Choos               | sen plan div                                                                                    | ision: (                                                         | ) weekly 💿 semeste                                                               | er                                                                                     |                                                                                                    |                                                                                                    |  |  |  |  |  |
| 1                   | I Schedule settings: show HTML version   magnify   print this schedule 📋 show advanced settings |                                                                  |                                                                                  |                                                                                        |                                                                                                    |                                                                                                    |  |  |  |  |  |
| 7:00                | Mon                                                                                             | day                                                              | Tuesday                                                                          | Wednesday                                                                              | Thursday                                                                                                  | Friday                                                                                                   |  |  |  |  |  |
| 8:00                | 7:30, gcl<br>Mathematica<br>I - Lecture (<br>building C-3)<br>Kołodzie                          | el Analysis<br>(room 22,<br>, Krzysztof<br>ejczyk                |                                                                                  |                                                                                        |                                                                                                    |                                                                                                    |  |  |  |  |  |
| 9:00                | 9:15, gt.2 9<br>Logic for IT<br>Specialistic -<br>Classes (room                                 | 2:15, gr:1<br>Structurel and<br>Object oriented<br>Programming - |                                                                                  |                                                                                        |                                                                                                    | Gerenel Physics I Classes (room<br>3116, building D-13, Rojent Birvon                                    |  |  |  |  |  |
|                     | 3d1d, building<br>D-1), Marcin<br>Malenzka                                                      | Laboratory<br>(room 129,<br>building C-5)                        |                                                                                  |                                                                                        |                                                                                                    | General Physics I - Casses (room<br>3116, building D-1), Rajesh Berves                                   |  |  |  |  |  |
| 11:00               |                                                                                                 |                                                                  |                                                                                  |                                                                                        | 11:15, gr.2<br>Structural and Object<br>oriented Programming<br>- Laboratory (room<br>4.44, building B-4) |                                                                                                    |  |  |  |  |  |
| 13:00               |                                                                                                 |                                                                  |                                                                                  | 13:15, gc1<br>Algebra and Analytic                                                     | 13:15, gr.1<br>General Physics I -                                                                        | 13:15, gr.3<br>Structure) and Object                                                                     |  |  |  |  |  |
| 14:00               |                                                                                                 |                                                                  |                                                                                  | (room 311c, building<br>D-1), Oleksii Kulyk                                            | building A-1),<br>Francisco Pena Benitez                                                                  | Laboratory (room 127a,<br>building D-2), Haciej<br>Walczyński                                            |  |  |  |  |  |
| 15:00               |                                                                                                 |                                                                  |                                                                                  |                                                                                        |                                                                                                    | 15:15, gr.1                                                                                              |  |  |  |  |  |
| 16:00               |                                                                                                 |                                                                  |                                                                                  |                                                                                        |                                                                                                    | structurel and object<br>oriented Programming -<br>Lecture (room 22, building<br>C-3), Maciej Wakczyński |  |  |  |  |  |
| 17:00               |                                                                                                 |                                                                  | 17:05, gc1<br>Mathematical Analysis<br>I - Classes (room<br>311d, building D-1), | 17:05, gr.1<br>Computer System<br>Organization - Lecture<br>(room 311d, building D-1), | 17:05, gc1<br>Logic for IT Specialists<br>- Lecture (room 311d,<br>building D-1), Marcin                  | 17:05, gr.2<br>Ngetra and<br>Analytic<br>Geometry -<br>Classis (norm<br>22, building                     |  |  |  |  |  |
| 10-00               |                                                                                                 |                                                                  | Krzysztof Kołodziejczyk                                                          | Krzysztof Bilewicz                                                                     | Maleszka                                                                                                  | C-31, Oteksi<br>Kuya<br>18:55, gr.2                                                                      |  |  |  |  |  |